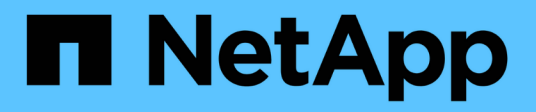

# 建立新的NFS型SVM

System Manager Classic

NetApp April 09, 2024

This PDF was generated from https://docs.netapp.com/zh-tw/ontap-sm-classic/nfs-config/task\_creating\_new\_svm.html on April 09, 2024. Always check docs.netapp.com for the latest.

目錄

| 建 | 营立新的NFS型SVM                 | 1  |
|---|-----------------------------|----|
|   | 使用NFS磁碟區建立新的SVM並匯出          | 1  |
|   | 開啟SVM根磁碟區的匯出原則(建立新的NFS型SVM) | 5  |
|   | 設定LDAP(建立新的NFS型SVM)         | 6  |
|   | 從UNIX管理主機驗證NFS存取            | 8  |
|   | 設定及驗證NFS用戶端存取(建立新的NFS型SVM)  | 10 |

## 建立新的NFS型SVM

設定啟用NFS的SVM時、需要建立新的SVM並匯出NFS磁碟區、開啟SVM根磁碟區的預設 匯出原則、然後從UNIX管理主機驗證NFS存取。然後您可以設定NFS用戶端存取。

### 使用NFS磁碟區建立新的SVM並匯出

您可以使用精靈來引導您完成建立儲存虛擬機器(SVM)、設定網域名稱系統(DNS)、 建立資料邏輯介面(LIF)、啟用NFS、選擇性設定NIS、然後建立及匯出磁碟區的程序。

開始之前

- •您的網路必須設定、而且相關的實體連接埠必須連線至網路。
- 您必須知道SVM將使用下列哪些網路元件:
  - <sup>。</sup>將在該節點上建立資料邏輯介面(LIF)的節點和特定連接埠
  - 。要配置資料LIF IP位址的子網路、或是您要指派給資料LIF的特定IP位址(可選)
  - 。NIS資訊(如果站台使用NIS進行名稱服務或名稱對應)
- 子網路必須可路由傳送至所有外部伺服器、這些伺服器是網路資訊服務(NIS)、輕量型目錄存取傳輸協定 (LDAP)、Active Directory(AD)和DNS等服務所需的服務。
- 任何外部防火牆都必須適當設定、才能存取網路服務。
- AD網域控制器、用戶端和SVM上的時間必須在彼此之間的五分鐘內同步。

#### 步驟

#### 1. 瀏覽至\* SVMS\*視窗。

- 2. 按一下\*「Create」(建立)。\*
- 3. 在\*儲存虛擬機器(SVM)設定\*對話方塊中、建立SVM:
  - a. 指定SVM的唯一名稱。

名稱必須是完整網域名稱(FQDN)、或遵循另一種慣例、確保整個叢集都有獨特的名稱。

b. 選取您擁有授權的所有傳輸協定、即使您不想立即設定所有傳輸協定、也會最終在SVM上使用這些傳輸協定。

如果最終需要CIFS存取、您現在必須選取\* CIFS\*、以便CIFS和NFS用戶端可以共用相同的資料LIF。

C. 保留預設語言設定、C。utf-8。

(

如果您同時支援NFS和SMB/CIFS用戶端的國際字元顯示、請考慮使用\* UTF8MB4\*語言 代碼、此程式碼可從ONTAP 英文版的更新版本開始提供。

此語言由您稍後建立的磁碟區繼承、而且無法變更磁碟區的語言。

d. 選用:如果您啟用CIFS傳輸協定、請將安全樣式變更為\* UNIUNIX\*。

選取CIFS傳輸協定時、預設會將安全樣式設定為NTFS。

e. 選用:選取要包含SVM根磁碟區的根Aggregate。

您為根磁碟區選取的Aggregate不會決定資料磁碟區的位置。在後續步驟中配置儲存設備時、會自動選取 資料磁碟區的Aggregate。

| Storage Virtual Mach | ine (SVM) Setup                                   |                                         |
|----------------------|---------------------------------------------------|-----------------------------------------|
| Enter SVM bas        | ic details                                        |                                         |
| SVM Details          |                                                   |                                         |
| 🕜 Specify a unique n | ame and the data protocols for the SVM            |                                         |
| SVM Name:            | vs0.example.com                                   |                                         |
| (?) IPspace:         | Default                                           |                                         |
| ⑦ Data Protocols:    | 🗹 CIFS 🗹 NFS 🗌 ISCSI 🔲 FC/FCoe 🔲                  | NVMe                                    |
| 🕜 Default Language:  | C.UTF-8 [ c.utf_8 ]                               | ~                                       |
|                      | The language of the SVM specifies the default lar | nguage encoding setting for the SVM and |
|                      | Its volumes. Using a setting that incorporates UT | F-8 character encoding is recommended.  |
| ⑦ Security Style:    | UNIX                                              | •                                       |
| Root Aggregate:      | data_01_aggr                                      | •                                       |

f. 在「\* DNS組態\*」區域中、確定預設DNS搜尋網域和名稱伺服器是您要用於此SVM的伺服器。

| Specify | the DNS domain and name | servers. DNS details are required to configure CIFS protocol. |
|---------|-------------------------|---------------------------------------------------------------|
| ?       | Search Domains:         | example.com                                                   |
| ?       | Name Servers:           | 192.0.2.145,192.0.2.146,192.0.2.147                           |

g. 按一下\*提交並繼續\*。

SVM已建立、但尚未設定傳輸協定。

- 4. 在「設定CIFS/NFS傳輸協定」頁面的「資料LIF組態」區段中、指定用戶端用來存取資料的LIF詳細資料:
  - a. 從您指定的子網路自動指派IP位址給LIF、或手動輸入位址。
  - b. 按一下\*瀏覽\*、然後選取與LIF相關聯的節點和連接埠。

| — 🗛 Data LIE Coofi                          | nuration                                     |             |
|---------------------------------------------|----------------------------------------------|-------------|
|                                             | guiation                                     |             |
| Retain the CIFS d<br>Data Interface details | ata LIF's configuration for NI<br>s for CIFS | FS clients. |
| Assign IP Address:                          | Without a subnet                             | ~           |
|                                             | IP Address: 10.224.107.199                   | Change      |
| ? Port:                                     | abccorp_1:e0b                                | Browse      |

- 5. 如果\* NIS組態\*區域已收合、請將其展開。
- 6. 如果站台使用NIS進行名稱服務或名稱對應、請指定NIS伺服器的網域和IP位址。

| -[ | * | NIS | Configuration | (0) | ptional) |
|----|---|-----|---------------|-----|----------|
|    |   |     |               |     |          |

Configure NIS domain on the SVM to authorize NFS users.

| Domain Names: |  |
|---------------|--|
| IP Addresses: |  |

example.com 192.0.2.145,192.0.2.146,192.0.2.147

🕐 Database Type: 🗹 group 🔽 passwd 👿 netgroup

- 7. 建立及匯出用於NFS存取的磁碟區:
  - a. 對於\*匯出名稱\*、請輸入匯出名稱和磁碟區名稱的開頭。
  - b. 指定要包含檔案的磁碟區大小。

| Provision a volume for NF | FS s | torage. |
|---------------------------|------|---------|
|---------------------------|------|---------|

| Export<br>Name: | Eng        |    |   |        |
|-----------------|------------|----|---|--------|
| Size:           | 10         | GB | ~ |        |
| Permission:     | admin_host |    |   | Change |

您不需要為磁碟區指定集合體、因為它會自動位於具有最大可用空間的集合體上。

C. 在\*權限\*欄位中、按一下\*變更\*、然後指定允許NFSv3存取UNIX管理主機的匯出規則、包括進階使用者存取權。

| Create Export Rul     | e                                                                           |                                                                                     |                                                       |
|-----------------------|-----------------------------------------------------------------------------|-------------------------------------------------------------------------------------|-------------------------------------------------------|
| Client Specification: | admin_host<br>Enter comma-sepa                                              | rated values for multiple                                                           | client specifications                                 |
| Access Protocols:     | CIFS                                                                        | iv3 🗖 NFSv4                                                                         |                                                       |
|                       | If you do not s<br>through any of<br>configured on                          | elect any protocol, acces<br>f the above protocols (CIF<br>the Storage Virtual Mach | s is provided<br>25. NPS, or FlexCache)<br>ine (SVM). |
|                       |                                                                             |                                                                                     |                                                       |
| Access Details:       |                                                                             | 🗹 Read-Only                                                                         | Read/Write                                            |
| Access Details:       |                                                                             | Read-Only                                                                           | Read/Write                                            |
| Access Details:       | UNIX<br>Kerberos 5                                                          | Read-Only                                                                           | Read/Write                                            |
| Access Details:       | UNIX<br>Kerberos 5<br>Kerberos 5i                                           | Read-Only                                                                           | Read/Write                                            |
| Access Details:       | UNIX<br>Kerberos 5<br>Kerberos 5i<br>Kerberos 5p                            | Read-Only                                                                           | Read/Write                                            |
| Access Details:       | UNIX<br>Kerberos 5<br>Kerberos 5i<br>Kerberos 5p<br>NTLM                    | Read-Only     Read-Only                                                             | Read/Write                                            |
| Access Details:       | UNIX<br>Kerberos 5<br>Kerberos 5i<br>Kerberos 5p<br>NTLM<br>I Allow Superus | Read-Only  Read-Only  ser Access                                                    | Read/Write                                            |

您可以建立名為Eng的10 GB磁碟區、將其匯出為Eng、並新增規則、讓「admin\_host'」用戶端能夠完整存 取匯出內容、包括超級使用者存取權。

8. 按一下\*提交並繼續\*。

將會建立下列物件:

- 。以SVM命名的資料LIF、其後置為「`\_NFs\_lif1'」
- <sup>。</sup>NFS伺服器
- 。位於集合體上的磁碟區具有最大可用空間、名稱與匯出名稱相符、結尾為「`\_nfs\_volume」
- <sup>。</sup>Volume的匯出
- 。與匯出名稱相同的匯出原則
- 9. 對於顯示的所有其他傳輸協定組態頁面、請按一下\*跳過\*、稍後再設定傳輸協定。
- 10. 顯示「\* SVM管理\*」頁面時、請設定或延後設定此SVM的個別管理員:

。按一下「跳過」、然後視需要稍後設定系統管理員。

。 輸入要求的資訊、然後按一下\*提交並繼續\*。

11. 查看\* Summary (摘要) 頁面、記下您稍後可能需要的任何資訊、然後按一下 OK (確定) \*。

NFS用戶端需要知道資料LIF的IP位址。

#### 結果

使用NFS伺服器建立新的SVM、其中包含匯出給系統管理員的新Volume。

### 開啟SVM根磁碟區的匯出原則(建立新的NFS型SVM)

您必須新增規則至預設匯出原則、以允許所有用戶端透過NFSv3存取。如果沒有這樣的規則、所有NFS用戶端都會被拒絕存取儲存虛擬機器(SVM)及其磁碟區。

關於這項工作

您應該將所有NFS存取指定為預設匯出原則、之後再建立個別磁碟區的自訂匯出原則、以限制個別磁碟區的存 取。

#### 步驟

- 1. 瀏覽至\* SVMS\*視窗。
- 2. 按一下「\* SVM設定\*」索引標籤。
- 3. 在「原則」窗格中、按一下「匯出原則」。
- 4. 選取名為\*預設\*的匯出原則、該原則會套用至SVM根磁碟區。
- 5. 在下方窗格中、按一下\*「Add\*(新增\*)」。
- 6. 在「建立匯出規則」對話方塊中、建立一個規則、以開啟對所有NFS用戶端的存取權:
  - a. 在\*用戶端規格\*欄位中、輸入「0.00.0.0/0」、以便規則套用至所有用戶端。
  - b. 保留規則索引的預設值\* 1\*。
  - c. 選擇\* NFSv3\*。
  - d. 清除「唯讀」下的所有核取方塊(\* UNIX\*核取方塊除外)。
  - e. 按一下「確定」。

| Create Export Rule    |                                                  |                                                                                   |                                                              | × |
|-----------------------|--------------------------------------------------|-----------------------------------------------------------------------------------|--------------------------------------------------------------|---|
| Client Specification: | 0.0.0/0                                          |                                                                                   |                                                              |   |
| Rule Index:           | 1                                                |                                                                                   |                                                              |   |
| Access Protocols:     |                                                  |                                                                                   |                                                              |   |
|                       | Elexcache                                        | NI 373 🔲 NI 374                                                                   |                                                              |   |
|                       | f you do no<br>through an<br>FlexCache<br>(SVM). | ot select any protocol, a<br>y of the above protocol:<br>) configured on the Stor | ccess is provided<br>s (CIFS, NFS, or<br>age Virtual Machine |   |
| Access Details:       |                                                  | Read-Only                                                                         | Read/Write                                                   |   |
|                       | UNIX                                             |                                                                                   |                                                              | - |
|                       | Kerberos 5                                       |                                                                                   |                                                              |   |
|                       | Kerberos 5i                                      |                                                                                   |                                                              |   |
|                       | NTLM                                             |                                                                                   |                                                              |   |
|                       | Allow Super<br>Superuser a                       | eruser Access<br>access is set to all                                             |                                                              |   |
|                       |                                                  |                                                                                   |                                                              |   |

結果

NFSv3用戶端現在可以存取在SVM上建立的任何磁碟區。

### 設定LDAP(建立新的NFS型SVM)

如果您希望儲存虛擬機器(SVM)從Active Directory型輕量型目錄存取傳輸協定(LDAP )取得使用者資訊、則必須建立LDAP用戶端、為SVM啟用該用戶端、並將LDAP優先於其 他使用者資訊來源。

開始之前

• LDAP組態必須使用Active Directory(AD)。

如果您使用其他類型的LDAP、則必須使用命令列介面(CLI)和其他文件來設定LDAP。如需詳細資訊、請參閱 "使用LDAP的總覽"。

您必須知道AD網域和伺服器、以及下列繋結資訊:驗證層級、「連結」使用者和密碼、基礎DN和LDAP連接埠。

步驟

- 1. 瀏覽至\* SVMS\*視窗。
- 2. 選取所需的SVM
- 3. 按一下「\* SVM設定\*」索引標籤。
- 4. 設定用於SVM的LDAP用戶端:
  - a. 在\*服務\*窗格中、按一下\* LDAP Client\*。
  - b. 在「\* LDAP用戶端組態\*」視窗中、按一下「新增」。
  - c. 在「建立LDAP用戶端」視窗的「一般」索引標籤中、輸入LDAP用戶端組態的名稱、例如「 vs0client1」。
  - d. 新增AD網域或AD伺服器。

| Create LDAP Client                       |        |
|------------------------------------------|--------|
| General Binding                          |        |
| LDAP Client vs0client1<br>Configuration: |        |
| Servers                                  |        |
| Active Directory Domain     example.com  |        |
| Preferred Active Directory Servers       |        |
| Server                                   | Add    |
| 192.0.2.145                              | Delete |
|                                          | Up     |
|                                          | Down   |
| Active Directory Servers                 |        |

e. 按一下「\* Binding\*」、然後指定驗證層級、「連結使用者與密碼」、「基礎DN」及連接埠。

| Authentication level: | sasl 🗸            |
|-----------------------|-------------------|
| Bind DN (User):       | user              |
| Bind user password:   | •••••             |
| Base DN:              | DC=example,DC=com |
| Tcp port:             | 389               |

f. 按一下\*儲存並關閉\*。

系統會建立新的用戶端、供SVM使用。

- 5. 為SVM啟用新的LDAP用戶端:
  - a. 在導覽窗格中、按一下「\* LDAP組態\*」。
  - b. 按一下 \* 編輯 \* 。
  - c. 請確定您剛建立的用戶端已在\* LDAP用戶端名稱\*中選取。
  - d. 選擇\*啟用LDAP用戶端\*、然後按一下\*確定\*。

| Active LDAP Client      |             |   |
|-------------------------|-------------|---|
| LDAP client name:       | vs0client1  | ~ |
| Enable LDAP client      |             |   |
| Active Directory Domain | example.com |   |
| Servers                 |             |   |
|                         |             |   |

SVM使用新的LDAP用戶端。

- 6. 將LDAP優先於其他使用者資訊來源、例如網路資訊服務(NIS)和本機使用者和群組:
  - a. 瀏覽至\* SVMS\*視窗。
  - b. 選取SVM、然後按一下\*編輯\*。
  - C. 按一下\*服務\*索引標籤。
  - d. 在\*名稱服務交換器\*下、指定\* LDAP\*作為資料庫類型的慣用名稱服務交換器來源。
  - e. 按一下\*儲存並關閉\*。

Edit Storage Virtual Machine

| Details                                                                                                    | Resource      | Allocation | Se | rvices |   |     |   |  |
|----------------------------------------------------------------------------------------------------|---------------|------------|----|--------|---|-----|---|--|
| Name service switches are used to look up and retrieve user information to provide proper access to clients. The order of the services listed determines in which order the name service sources are consulted to retrieve information. |               |            |    |        |   |     |   |  |
| Name Se                                                                                                    | ervice Switch | h          |    |        |   |     |   |  |
| hosts                                                                                                    |               | files      | ~  | dns    | * |     |   |  |
| пате                                                                                                    | emap:         | Idap       | ~  | files  | ~ |     |   |  |
| group                                                                                                    | D:            | Idap       | ~  | files  | * | nis | • |  |
| netgr                                                                                                    | опь:          | Idap       | ~  | files  | * | nis | • |  |
| passy                                                                                                    | wd:           | Idap       | ~  | files  | ~ | nis | ~ |  |
|                                                                                                    |               |            |    |        |   |     |   |  |

LDAP是此SVM上名稱服務和名稱對應的主要使用者資訊來源。

### 從UNIX管理主機驗證NFS存取

設定儲存虛擬機器(SVM)的NFS存取之後、您應該登入NFS管理主機、從SVM讀取資料 並寫入資料、以驗證組態。 開始之前

- 用戶端系統必須具有您先前指定的匯出規則所允許的IP位址。
- 您必須擁有root使用者的登入資訊。

#### 步驟

- 1. 以root使用者身分登入用戶端系統。
- 2. 輸入「CD /mnt/」、將目錄變更為掛載資料夾。
- 3. 使用SVM的IP位址建立及掛載新資料夾:
  - a. 輸入「mkdir /mnt/folder'以建立新資料夾。
  - b. 輸入「mount-t nfs -o nfsves=3、hard IPAddress:/volvolate\_name /mnt/folder'以在此新目錄掛載磁碟 區。
  - c. 輸入「CD資料夾」、將目錄變更為新資料夾。

下列命令會建立名為test1的資料夾、將vol1磁碟區掛載到test1掛載資料夾的192.0.2.130 IP位址、然後變更為新的test1目錄:

```
host# mkdir /mnt/test1
host# mount -t nfs -o nfsvers=3,hard 192.0.2.130:/vol1 /mnt/test1
host# cd /mnt/test1
```

- 4. 建立新檔案、確認檔案是否存在、然後將文字寫入:
  - a. 輸入「Touch FileName(觸控檔案名稱)」以建立測試檔案。
  - b. 輸入「Is -I Filename」以驗證檔案是否存在。
  - c. 輸入「CAT > FILENAME」、輸入一些文字、然後按下Ctrl+D將文字寫入測試檔案。
  - d. 輸入「CAT檔案名稱」以顯示測試檔案的內容。
  - e. 輸入「rm檔案名稱」以移除測試檔案。
  - f. 輸入「CD ...」以返回父目錄。

```
host# touch myfile1
host# ls -l myfile1
-rw-r--r-- 1 root root 0 Sep 18 15:58 myfile1
host# cat >myfile1
This text inside the first file
host# cat myfile1
This text inside the first file
host# rm -r myfile1
host# cd ..
```

### 設定及驗證NFS用戶端存取(建立新的NFS型SVM)

準備好之後、您可以在UNIX管理主機上設定UNIX檔案權限、並在System Manager中新增 匯出規則、讓特定用戶端存取共用區。然後您應該測試受影響的使用者或群組是否可以存 取該磁碟區。

#### 步驟

- 1. 決定要授予哪些用戶端和使用者或群組存取該共用區的權限。
- 2. 在UNIX管理主機上、使用root使用者設定該磁碟區的UNIX擁有權和權限。
- 3. 在System Manager中、將規則新增至匯出原則、以允許NFS用戶端存取共用區。
  - a. 選取儲存虛擬機器(SVM)、然後按一下「\* SVM設定\*」。
  - b. 在「原則」窗格中、按一下「匯出原則」。
  - c. 選取與磁碟區名稱相同的匯出原則。
  - d. 在\*匯出規則\*索引標籤中、按一下\*新增\*、然後指定一組用戶端。
  - e. 選擇\*規則索引\*\* 2、以便此規則在允許存取管理主機的規則之後執行。
  - f. 選擇\* NFSv3\*。
  - g. 指定所需的存取詳細資料、然後按一下\*確定。\*

您可以輸入子網路「10.1.0/24」作為\*用戶端規格\*、並選取所有存取核取方塊(\*允許超級使用者存取\* 除外)、以授予用戶端完整的讀寫存取權。

| Create Export Rule   | e                                                                                                    |                      |            | ≥ |  |  |  |  |
|----------------------|----------------------------------------------------------------------------------------------------|----------------------|------------|---|--|--|--|--|
| Client Specification | : 10.1.1.0/24                                                                                                    |                      |            |   |  |  |  |  |
| Rule Index:          | 2                                                                                                    |                      |            |   |  |  |  |  |
| Access Protocols:    | CIFS                                                                                                    |                      |            |   |  |  |  |  |
|                      | 🗌 NFS 🕑                                                                                                    | NFSv3 🔲 NFSv4        |            |   |  |  |  |  |
|                      | <ul> <li>Flexcache</li> <li>If you do not select any protocol, access is provided<br/>through any of the above protocols (CIFS, NFS, or<br/>FlexCache) configured on the Storage Virtual Machine<br/>(SVM).</li> </ul> |                      |            |   |  |  |  |  |
|                      |                                                                                                    |                      |            |   |  |  |  |  |
| Access Details:      |                                                                                                    | Read-Only            | Read/Write |   |  |  |  |  |
|                      | UNIX                                                                                                    |                      |            |   |  |  |  |  |
|                      | Kerberos 5                                                                                                    |                      |            |   |  |  |  |  |
|                      | Kerberos 5i                                                                                                    | 1                    | •          |   |  |  |  |  |
|                      | NTLM                                                                                                    | <b>\$</b>            | <b>\$</b>  |   |  |  |  |  |
|                      | Allow Superuser Access                                                                                                    |                      |            |   |  |  |  |  |
|                      | Superuser                                                                                                    | access is set to all |            |   |  |  |  |  |

4. 在UNIX用戶端上、以目前擁有磁碟區存取權的其中一位使用者身分登入、然後確認您可以掛載磁碟區並建

立檔案。

#### 版權資訊

Copyright © 2024 NetApp, Inc. 版權所有。台灣印製。非經版權所有人事先書面同意,不得將本受版權保護文件的任何部分以任何形式或任何方法(圖形、電子或機械)重製,包括影印、錄影、錄音或儲存至電子檢索系統中。

由 NetApp 版權資料衍伸之軟體必須遵守下列授權和免責聲明:

此軟體以 NETAPP「原樣」提供,不含任何明示或暗示的擔保,包括但不限於有關適售性或特定目的適用性之 擔保,特此聲明。於任何情況下,就任何已造成或基於任何理論上責任之直接性、間接性、附隨性、特殊性、懲 罰性或衍生性損害(包括但不限於替代商品或服務之採購;使用、資料或利潤上的損失;或企業營運中斷),無 論是在使用此軟體時以任何方式所產生的契約、嚴格責任或侵權行為(包括疏忽或其他)等方面,NetApp 概不 負責,即使已被告知有前述損害存在之可能性亦然。

NetApp 保留隨時變更本文所述之任何產品的權利,恕不另行通知。NetApp 不承擔因使用本文所述之產品而產 生的責任或義務,除非明確經過 NetApp 書面同意。使用或購買此產品並不會在依據任何專利權、商標權或任何 其他 NetApp 智慧財產權的情況下轉讓授權。

本手冊所述之產品受到一項(含)以上的美國專利、國外專利或申請中專利所保障。

有限權利說明:政府機關的使用、複製或公開揭露須受 DFARS 252.227-7013(2014 年 2 月)和 FAR 52.227-19(2007 年 12 月)中的「技術資料權利 - 非商業項目」條款 (b)(3) 小段所述之限制。

此處所含屬於商業產品和 / 或商業服務(如 FAR 2.101 所定義)的資料均為 NetApp, Inc. 所有。根據本協議提供的所有 NetApp 技術資料和電腦軟體皆屬於商業性質,並且完全由私人出資開發。美國政府對於該資料具有非專屬、非轉讓、非轉授權、全球性、有限且不可撤銷的使用權限,僅限於美國政府為傳輸此資料所訂合約所允許之範圍,並基於履行該合約之目的方可使用。除非本文另有規定,否則未經 NetApp Inc. 事前書面許可,不得 逕行使用、揭露、重製、修改、履行或展示該資料。美國政府授予國防部之許可權利,僅適用於 DFARS 條款 252.227-7015(b)(2014 年 2 月)所述權利。

商標資訊

NETAPP、NETAPP 標誌及 http://www.netapp.com/TM 所列之標章均為 NetApp, Inc. 的商標。文中所涉及的所 有其他公司或產品名稱,均為其各自所有者的商標,不得侵犯。